#### **Google Classroom for Parents**

Please follow the steps below to access your child's home learning:

- 1) Go to: <a href="https://classroom.google.com/">https://classroom.google.com/</a>
- 2) Sign in using the login details provided in your child's Reading Record:

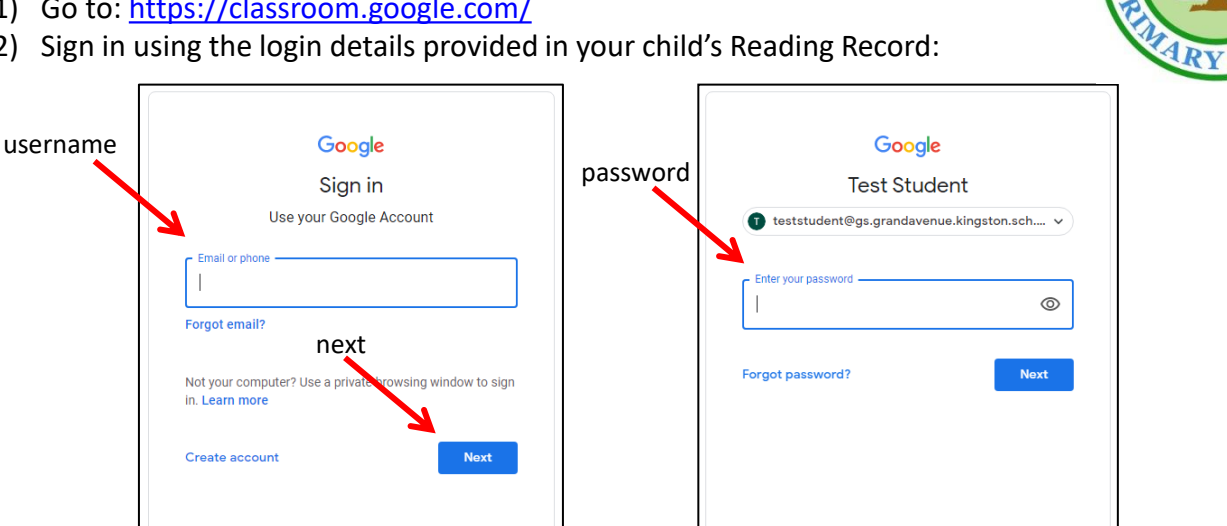

3) 'Join' Home Learning Class.

| ≡ Google Classroom   |                                |      |
|----------------------|--------------------------------|------|
| Otters Home Learning | Otters School<br>Jordan Bickel |      |
| Decline Join         | Decline                        | Join |

4) You will then be on the hompage for your child's Home Learning. Then, select Classwork at the top centre of the page.

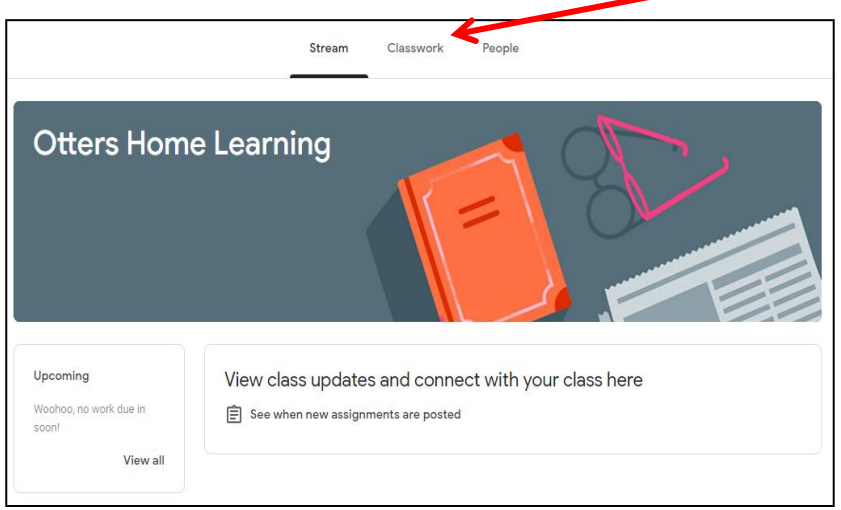

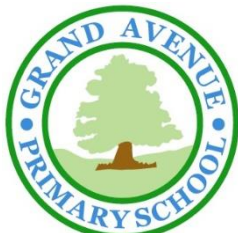

### Continued...

5) Select the activity you wish to complete.

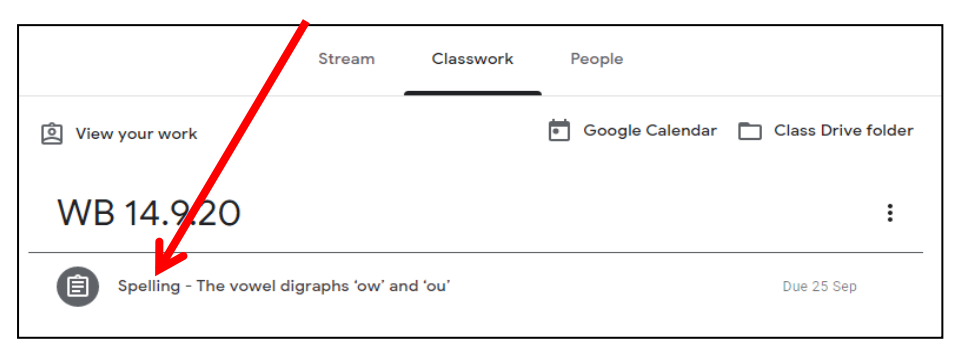

6) Select view assignment.

|                                 | Google Calendar                                                                                                    | Class Drive f                                                                                                    |
|---------------------------------|----------------------------------------------------------------------------------------------------|----------------------------------------------------------------------------------------------------|
|                                 |                                                                                                    |                                                                                                    |
|                                 |                                                                                                    |                                                                                                    |
|                                 |                                                                                                    |                                                                                                    |
| digraphs 'ow' and 'ou'          |                                                                                                    | Due 25 Sep                                                                                                    |
|                                 |                                                                                                    | Assig                                                                                                    |
| the week. Your child will be te | ested on Friday 25th September.                                                                                         |                                                                                                    |
| e activity and upload a pictur  | e of the completed work on Google                                                                                       | Classroom for your                                                                                                    |
|                                 |                                                                                                    |                                                                                                    |
| lent - Spelling W<br>cs         |                                                                                                    |                                                                                                    |
|                                 |                                                                                                    |                                                                                                    |
|                                 | digraphs 'ow' and 'ou'<br>the week. Your child will be te<br>te activity and upload a pictur<br>lent - Spelling W<br>CS | Google Calendar  digraphs 'ow' and 'ou'  the week. Your child will be tested on Friday 25th September. the activity and upload a picture of the completed work on Google  tent - Spelling W cs |

7) Read the instructions and then **open** the attached document.

| Jordan Bickel • 11:59                                                                                            |                       | Tour    | WUIK                               | naaigin |
|----------------------------------------------------------------------------------------------------|-----------------------|---------|------------------------------------|---------|
|                                                                                                    | Due 25 Sep            |         | Test Student - Spe.<br>Google Docs | X       |
| Practise these words throughout the week. Your child will be tested on Friday 25th September.                    |                       |         |                                    |         |
| If you would like, you may print the activity and upload a picture of the completed work on Goog teacher to see. | le Classroom for your |         | + Add or create                    |         |
|                                                                                                    |                       |         | Hand in                            |         |
| Class comments                                                                                                   |                       |         |                                    |         |
|                                                                                                    |                       | Private | comments                           |         |
|                                                                                                    |                       |         |                                    | N       |

## If completing electronically:

Complete the activity on the computer/tablet. Then, select '**turn** in' when complete.

| Test Student - Spelling WB 14.9.20 🔅 🖻 🔿                     |                                       |                           |          |                |         |                       |  | TI IPN IN | Share |
|--------------------------------------------------------------|---------------------------------------|---------------------------|----------|----------------|---------|-----------------------|--|-----------|-------|
| File Edit View Insert Format Tools Add-ons Help Last edit wa | <u>is 6 minutes ago</u>               |                           |          |                |         |                       |  | TOTAL     |       |
| 🗙 👼 🎝 🏲   100% 💌   Normal text 💌   Arial 🔍   18 💌            | BIUAPC                                | ∄ ⊒ - ≣                   | = =   t= | E • E • Ξ      | 7 3     |                       |  | 🧷 Editin  | g • ^ |
| 2                                                            | •   • 1 •   • 🐺 •   • 1 •   • 2 •   • | 3 ·   · 4 ·   · 5 ·   · 6 | 7 8 9    | 10 11          | -131415 | 🌾 ( ) (17 ( ) (18 ( ) |  |           |       |
| ings that you add to the document appear here.               | now<br>bow<br>bown<br>down            | Spei<br>Te                | Write    | 4.9.20<br>9.20 | Check   |                       |  |           |       |
|                                                              | town                                  |                           |          |                |         | 1                     |  |           |       |
|                                                              | out                                   |                           |          |                |         | ]                     |  |           |       |
|                                                              | about                                 |                           |          |                |         | 1                     |  |           |       |
|                                                              | mouth                                 |                           |          |                |         |                       |  |           |       |
|                                                              |                                       |                           |          |                |         |                       |  |           |       |

#### Finally, select 'Hand in'.

| Spelling - The vowel digraphs 'ow' and 'ou'                                                                           | Your      | work                               | Assigned |
|----------------------------------------------------------------------------------------------------|-----------|------------------------------------|----------|
| Due 25 Sep                                                                                                    |           | Test Student - Spe.<br>Google Docs | ×        |
| Practise these words throughout the week. Your child will be tested on Friday 25th September.                         |           |                                    |          |
| If you would like, you may print the activity and upload a picture of the completed work on Google Classroom for your |           | + Add or create                    |          |
|                                                                                                    |           | Hand in                            |          |
| Class comments                                                                                                    |           |                                    |          |
|                                                                                                    | Private o | comments                           |          |
|                                                                                                    |           | Add private comment.               |          |

# If completing with pen/pencil and paper, upload a picture of your child's completed work:

Print the activity or complete on scrap paper. To upload image:

**Select** 'add or create' and choose how you would like to upload the file.

| Practise these words throughout the week. Your child will be tested on Friday 25th September.       If you would like, you may print the activity and upload a picture of the completed work on Google Classroom for your teacher to see.       Image: Class comments         Class comments       File                                                                                                    | ricorgin | work <sup>#</sup>                 | Your work        | vana or                                   | Jordan Bickel • 11:59                                      |
|----------------------------------------------------------------------------------------------------|----------|-----------------------------------|------------------|-------------------------------------------|------------------------------------------------------------|
| Practise these words throughout the week. Your child will be tested on Friday 25th September. If you would like, you may print the activity and upload a picture of the completed work on Google Classroom for your teacher to see. Class comments Class comments File Create new Create new                                                                                                    | t-Spe X  | Test Student - Spe<br>Google Docs | Test S<br>Google | Que 25 Sep                                |                                                            |
| If you would like, you may print the activity and upload a picture of the completed work on Google Classroom for your teacher to see.                                                                                                    |          |                                   |                  | iday 25th September.                      | Practise these words throughout the week. Your child w     |
| teacher to see.<br>Class comments Class comments Clas | reate    | + Add or create                   | + A              | mpleted work on Google Classroom for your | If you would like, you may print the activity and upload a |
| Class comments Class comments Class comments Class comments                                                                                                    |          | Google Drive                      | 💧 Google         |                                           | teacher to see.                                            |
| Create new                                                                                                    |          | Link                              | 🖘 Link           |                                           | Class comments                                             |
| Create new                                                                                                    |          | File                              | 问 File           |                                           |                                                            |
|                                                                                                    |          | e new                             | Create new       |                                           |                                                            |
| bocs 📴                                                                                                    |          | Docs                              | Docs             |                                           |                                                            |
| E Slides                                                                                                    |          | Slides                            | Slides           |                                           |                                                            |
| Sheets                                                                                                    |          | Sheets                            | Sheets           |                                           |                                                            |

#### Select 'Hand in'.

| Spelling - The vowel digraphs 'ow' and 'ou'                                                   | :         | Your work Assigned                  |
|-----------------------------------------------------------------------------------------------|-----------|-------------------------------------|
| Du                                                                                            | ie 25 Sep | Test Student - Spe X<br>Google Docs |
| Practise these words throughout the week. Your child will be tested on Friday 25th September: | Nour      | + Add or create                     |
| teacher to see.                                                                               |           | Hand in                             |
| Class comments                                                                                |           |                                     |
|                                                                                               |           | Private comments                    |
|                                                                                               |           |                                     |